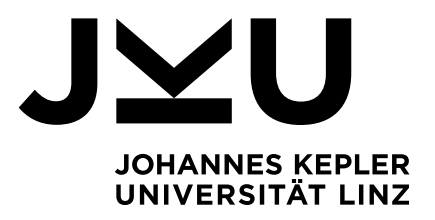

# ANLEITUNG VERSUCHSPERSONENSTUN-DENVERWALTUNGSSYSTEM (VPSYS-APP)

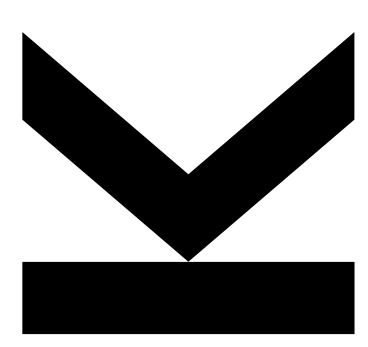

JOHANNES KEPLER UNIVERSITÄT LINZ Altenberger Straße 69 4040 Linz, Österreich www.jku.at DVR 0093696

## VPSys (VersuchsPersonenstundenverwaltungsSystem)

## Inhalt

| I.   | VPSY   | S – Ap | p3                                               | 3 |
|------|--------|--------|--------------------------------------------------|---|
| II.  | Funkti | ionen  | 4                                                | ŀ |
|      | Α.     | Benut  | zer4                                             | ŀ |
|      |        | 1.     | Anmelde-/Registrierungsystem mit Passwort-Reset4 | ŀ |
|      | В.     | App F  | unktionen6                                       | 3 |
|      |        | 1.     | Online Studien                                   | 3 |
|      |        | 2.     | Meine Anträge6                                   | 3 |
|      |        | 3.     | Durchgeführte Studien                            | , |
|      |        | 4.     | Gesamtübersicht                                  | 7 |
|      |        | 5.     | Antrag stellen                                   | 3 |
|      |        | 6.     | Benutzerdaten ändern                             | } |
|      |        | 7.     | Fortschritt                                      | ) |
| III. | Konta  | kt     | c                                                | ) |

## I. VPSYS – App

Die VPSys-App ist ein Versuchspersonenstundenverwaltungssystem für Psychologie-Studierende an der JKU.

Im Zuge des PR Versuchspersonenstunden sind 25 Stunden bzw. 1.500 Minuten an Versuchspersonenstunden (Teilnahme als Versuchsperson an psychologischen Untersuchungen) nach freier Wahl zu absolvieren. Über die VPSYS-App sind Anträge zu den teilgenommenen Studien zu stellen. Damit unterstützt die APP die administrative Abwicklung bzw. gewährt einen Überblick über die bereits absolvierten Stunden bzw. Minuten.

Um Zugang zur VPSYS-App zu haben, müssen Sie sie auf Ihrem Smartphone herunterladen.

- Wenn Sie ein iPhone mit iOS verwenden, laden Sie bitte die Anwendung hier herunter: <u>Apple Store Link</u>
- Wenn Sie ein Android-Gerät verwenden, laden Sie bitte die Anwendung hier herunter: <u>Google Play Link</u>

## II. Funktionen

## A. Benutzer

## 1. Anmelde-/Registrierungsystem mit Passwort-Reset

a) Registrierung

Um sich zu registrieren, klicken Sie auf der Anmeldeseite auf die Schaltfläche "Registrieren". Füllen Sie die Formularfelder mit Ihrem Vornamen, Nachnamen, Matrikelnummer bzw. AK-Nummer, Semester, E-Mail und Passwort aus. Stellen Sie sicher, dass die eingegebenen Daten gültig sind, und klicken Sie dann auf die Schaltfläche "Account erstellen". Wenn alles validiert wurde, sollten Sie eine Erfolgsmeldung sehen.

Eine E-Mail von <u>no-reply@mg.concordsoft.solutions</u> sollte im Posteingang der E-Mail, mit der Sie sich registriert haben, eingehen. Klicken Sie auf die Schaltfläche "Konto überprüfen", um Ihr Konto zu aktivieren. Nachdem Sie daraufgeklickt haben, sollten Sie eine Erfolgsmeldung "Konto ist aktiviert!" sehen, und Ihr Konto ist nun einsatzbereit.

| Vornan | ne                |             |             |
|--------|-------------------|-------------|-------------|
|        |                   |             |             |
| Nachna | ame               |             |             |
|        |                   |             |             |
| MatrN  | Ir. (K119) bzw. A | K-Nr        |             |
|        |                   |             |             |
| Semest | ter               |             |             |
| Ausw   | ählen             |             | $\sim$      |
| E-mail |                   |             |             |
|        |                   |             |             |
| Passwo | ort               |             |             |
|        |                   |             | 8           |
| Passwo | ort bestätigen    |             |             |
|        |                   |             | 8           |
|        | Accoun            | t erstellen |             |
|        | Zurück            | zum Login   |             |
| 0-15   | ann zur Dogin     | triorupa wa | odon Sio ri |

#### Mögliche Fehler:

Falsche E-Mail-Adresse, die E-Mail oder ID existiert bereits in der Datenbank.

Das bedeutet, dass Sie bereits ein Konto haben. Versuchen Sie sich mit dieser E-Mail anzumelden, und falls Sie Ihr Passwort vergessen haben, setzen Sie es unter "Passwort vergessen" zurück. Sollte es immer noch nicht funktionieren, kontaktieren Sie uns bitte.

Wenn keine Semesterwahl angezeigt wird, kontaktieren Sie uns bitte.

VPSys (VersuchsPersonenstundenverwaltungsSystem)

#### b) Anmeldung

Verwenden Sie die E-Mail-Adresse oder die ID sowie Ihr Passwort, um sich bei der Anwendung anzumelden. Nach der Anmeldung sehen Sie die Seite "Meine Anträge" mit einer Begrüßungsnachricht oben sehen.

Wenn Sie Ihr Passwort vergessen haben, klicken Sie auf den Link "Passwort vergessen?" unter den Anmeldefeldern.

| Passwort            |   |
|---------------------|---|
|                     | ć |
| Passwort vergessen? |   |
|                     |   |
|                     |   |
|                     |   |
|                     |   |
|                     |   |
|                     |   |
|                     |   |
|                     |   |
|                     |   |
|                     |   |
|                     |   |
|                     |   |
|                     |   |
|                     |   |
|                     |   |
|                     |   |

#### c) Passwort zurücksetzen

Geben Sie Ihre E-Mail-Adresse auf der Seite "Passwort vergessen" ein und klicken Sie auf die Schaltfläche "Passwort anfordern".

Wenn Ihre E-Mail-Adresse korrekt ist, erhalten Sie eine E-Mail von <u>no-reply@mg.concordsoft.solutions</u> erhalten. Klicken Sie auf den Link zum Zurücksetzen des Passworts. Auf der folgenden Seite geben Sie, Ihr neues Passwort eingeben und bestätigen Sie dieses. Klicken Sie auf die Bestätigungsschaltfläche, um die Funktion zum Zurücksetzen des Passworts auszuführen. Jetzt sollte Ihr neues Passwort aktiv sein.

| Password vergessen         |
|----------------------------|
| E-mail<br>(email@email.com |
|                            |
|                            |
|                            |
| Passwort anfordern         |
| Zurück zum Login           |

## B. App Funktionen

#### 1. Online Studien

Diese Funktion wird derzeit nicht verwendet, daher sind keine Studien sichtbar.

| Onli                                | ne Studien                                  |                |                           |                |
|-------------------------------------|---------------------------------------------|----------------|---------------------------|----------------|
|                                     | Derzeit gibt es k                           | eine aktiven S | tudien.                   |                |
|                                     |                                             |                |                           |                |
|                                     |                                             |                |                           |                |
|                                     |                                             |                |                           |                |
|                                     |                                             |                |                           |                |
|                                     |                                             |                |                           |                |
|                                     |                                             |                |                           |                |
|                                     |                                             |                |                           |                |
|                                     |                                             |                |                           |                |
|                                     |                                             |                |                           |                |
|                                     |                                             |                |                           |                |
| (ontakt (                           | (echnisches):                               |                | aom-tech@                 | ijkua          |
| Kontakt (<br>Kontakt (<br>nhaltlich | (echnisches):<br>Organistorisches &<br>es): | master         | aom-tech@<br>osychologie@ | ijkua<br>Ijkua |

## 2. Meine Anträge

Hier sehen Sie alle derzeit offenen Anträge.

| Fortschritt<br>Aktueller Fortsch                                | ritt basierend au         | ()<br>f der                       |
|-----------------------------------------------------------------|---------------------------|-----------------------------------|
| 45% geprüft<br>670 Minuten                                      | 0% ungeprüft<br>1 Minuten | 55% übrig<br>829 Minuten          |
| Meine Anträg                                                    | e                         |                                   |
| Offene Anträge                                                  | 9                         |                                   |
| 1013 Testaom5                                                   |                           | ~                                 |
| antaki (Technischesi)                                           |                           | aom-tech@iku                      |
| ontakt (Technisches):<br>ontakt (Organistorisch<br>haltliches): | es & maste                | aom-tech@jku<br>r.psychologie@jku |
| 🛱 🙀                                                             | 5                         | 2 1                               |

#### 3. Durchgeführte Studien

Hier sehen Sie alle bereits genehmigten Anträge.

| Dem Versuchspersonenstund<br>Registrierungssystem des Inst<br>Psychologie der JKU Linz.                                                       | en-<br>ituts für                                              |
|----------------------------------------------------------------------------------------------------|---------------------------------------------------------------|
|                                                                                                    | Bernad Batinic                                                |
| Fortschritt<br>Aktueller Fortschritt basierend<br>Teilnahmedauer                                                                              | ()<br>auf der                                                 |
| 45% geprüft 0% ungepr<br>670 Minuten 1 Minuten                                                                                                | üft 55% übrig<br>829 Minuten                                  |
|                                                                                                    |                                                               |
| Durchgeführte Studien                                                                                                    |                                                               |
| Durchgeführte Studien                                                                                                    | ~                                                             |
| Durchgeführte Studien       1009     Testaomtech1       1011     Test Aomtech 3                                                               | ~                                                             |
| Durchgeführte Studien<br>1009 Testaomtech1<br>1011 Test Aomtech 3<br>Cesamte Dauer:                                                           | ~<br>~<br>670 von 1500 Min.                                   |
| Durchgeführte Studien<br>1009 Testaomtech1<br>1011 Test Aomtech 3<br>Gesamte Dauer:<br>antakt (Technisches):<br>antakt (Organistorisches & me | <ul> <li>670 von 1500 Min.</li> <li>aom-tech@jku.a</li> </ul> |

#### 4. Gesamtübersicht

Hier sehen Sie eine Übersicht aller Anträge (offen, genehmigt, abgelehnt).

| 45%           | geprüft                   | 0% ungepr | üft 55% übrig  |
|---------------|---------------------------|-----------|----------------|
| 670 N         | linuten                   | 1 Minuten | 829 Minuten    |
| Gesan         | ntüber                    | sicht     |                |
| Offene        | e Anträg                  | je        |                |
| <b> </b> 1009 | Testaor                   | ntechì    | ~              |
| <b> </b> 1011 | Test Ao                   | mtech 3   | ~              |
| <b> </b> 1012 | Test Ao                   | m tech 4  | ~              |
| 1013          | Testaor                   | n5        | ~              |
|               |                           |           |                |
| Kontakt (Te   | chnisches)<br>ganistorisc | hes &     | aom-tech@jku.a |

Grün: Genehmigt.

Rot: Abgelehnt (Bei abgelehnten Anträgen findet sich immer eine entsprechende Begründung). Grau: Offen.

Anmerkung: Die Bezeichnung "Offene Anträge" ist etwas irreführend und wird beim nächsten Update angepasst.

VPSys (VersuchsPersonenstundenverwaltungsSystem)

## 5. Antrag stellen

Auf dieser Seite können Sie einen neuen Antrag stellen. Dazu geben Sie alle benötigten Informationen ein und laden die Bestätigung hoch.

| Antrag stellen            |                         |
|---------------------------|-------------------------|
| Bezeichnung der Studie    | 9                       |
|                           | ihlen                   |
| Teilnahmedauer in Min     | uten                    |
| 10                        |                         |
| Durchführende Institut    | ion                     |
| Durchführende Insti       | tution                  |
| Teilnahmedatum            |                         |
|                           |                         |
| Beschreibung der Stud     | ie                      |
|                           |                         |
|                           |                         |
| Disziplin                 |                         |
|                           |                         |
| Bestätigung hochladen     | (PDF/PNG/JPEG/JPG)      |
| Datei wählen              |                         |
| takt (Technisches):       | aom-tech@jku.           |
| takt (Oroanistorisches 8. | morter po chologio@ilau |

#### 6. Benutzerdaten ändern

Ihre Profilseite, auf der Sie Daten bearbeiten, sich abmelden oder alle Ihre Daten löschen können.

| Benutzerdaten ändern                    |             |             |       |
|-----------------------------------------|-------------|-------------|-------|
| Student ID                              |             |             |       |
|                                         |             |             |       |
| E-mail                                  |             |             |       |
|                                         |             |             |       |
| Neues Passwort                          |             |             |       |
| Passwort                                |             | Ø           |       |
| Passwort bestätigen                     |             |             |       |
|                                         |             | Ś           |       |
| Aktuelles Passwort*                     |             |             |       |
| Aktuelles Passwort                      |             | Ø           |       |
| Daten ak                                | tualisieren |             |       |
| takt (Technisches):                     | naan        | aom-tech@j  | jku.i |
| takt (Organistorisches &<br>altliches): | master.ps   | /chologie@j | jku.  |
|                                         | -           | _           |       |

## 7. Fortschritt

Sie können ihren Fortschritt in drei verschiedenen Tabs der Anwendung sehen. Dadurch haben Sie einen Überblick über Ihren aktuellen Fortschritt und die Anzahl der Minuten, die Sie absolviert haben.

| Fortschritt<br>Aktueller Fortsch<br>Teilnahmedauer | nritt basierend auf       | <b>X</b><br>der          |
|----------------------------------------------------|---------------------------|--------------------------|
| 45% geprüft<br>670 Minuten                         | 0% ungeprüft<br>1 Minuten | 55% übrig<br>829 Minuter |
| Geprüfte und k                                     | oestätigte Teilnahr       | nen                      |
| Noch nicht bes                                     | tätigte Teilnahme         | n                        |
| Noch ausstehe                                      | nde Teilnahmen            |                          |

Grün: Bereits genehmigte Anträge bzw. Minuten. Blau: Offene bzw. zu genehmigende Anträge. Rot: Noch nicht absolvierte Versuchspersonenstunden.

## III. Kontakt

Bei technischen Fragen bzw. Problemen, kontaktieren Sie uns bitte unten <u>aom-tech@jku.at</u>. Bei inhaltlichen Fragen zu den Versuchspersonenstunden, kontaktieren Sie uns bitte unten <u>Mas-ter.Psychologie@jku.at</u>.